# Lotus Notes

#### Sommaire :

| INSTALLATION DU CLIENT                                   | 1      |
|----------------------------------------------------------|--------|
| PREMIER LANCEMENT DE NOTES                               | 3      |
| CONFIGURATION DE LA MESSAGERIE<br>CONFIGURATION DES NEWS | 5<br>6 |
| LOTUS NOTES                                              | 7      |

## Installation du Client

Grâce à l'assistant le déroulement de l'installation ce déroule très simplement Répondez aux différentes questions de l'assistant

| Identification Content of the second state of the second state | ×                             |
|----------------------------------------------------------------------------------------------------|-------------------------------|
| Nom <u>u</u> tilisateur:<br>virtuel1<br>Organisation:                                                                                                    | Rien de très<br>compliqué ici |
| FCMI                                                                                                    |                               |
|                                                                                                    |                               |
| < <u>P</u> récédent <u>S</u> uiv                                                                                                    | vant > Annuler                |

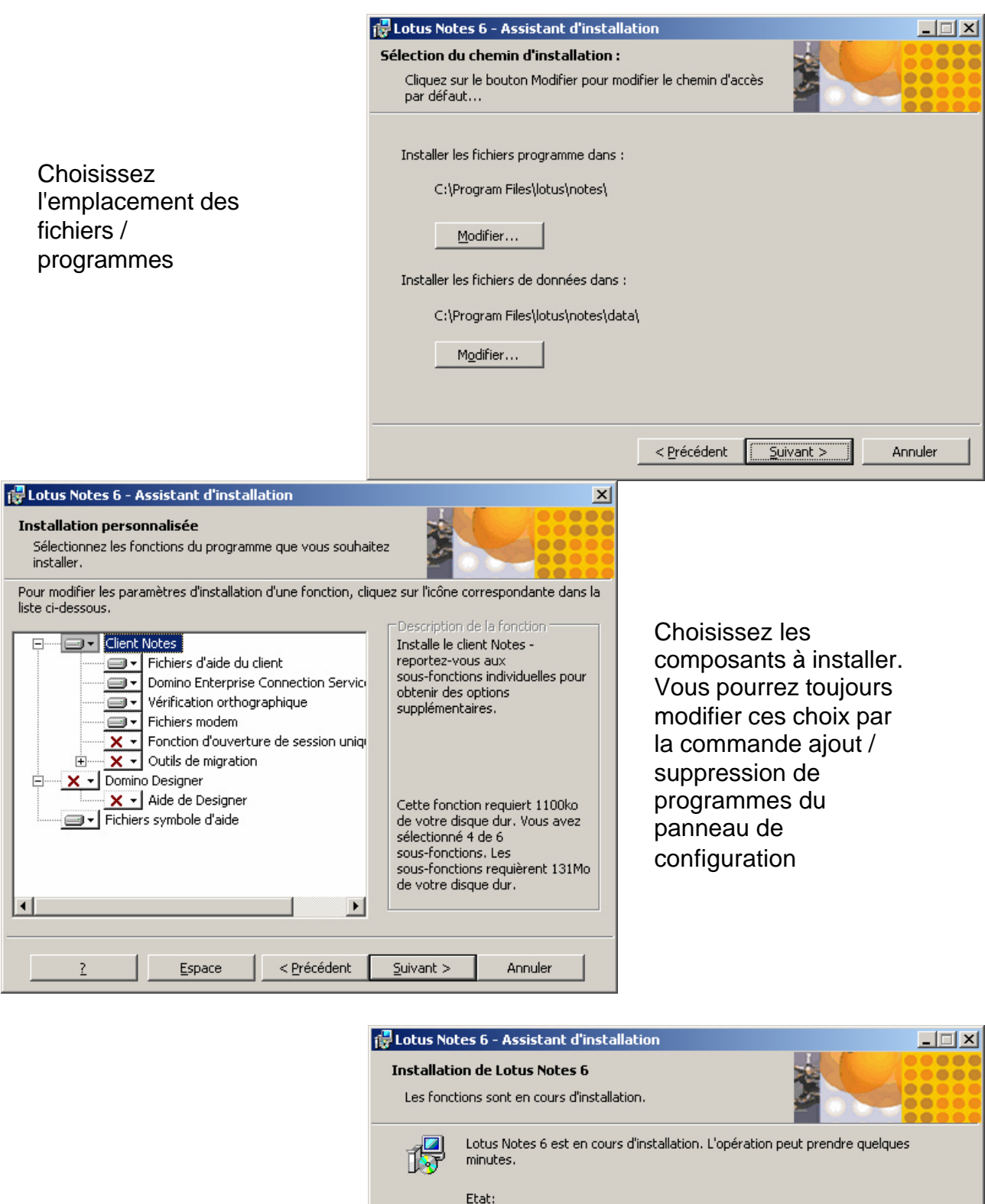

| II | vous   | reste | à |
|----|--------|-------|---|
| p  | atient | er    |   |

| Les fond | tions sont en cours d'installation.                                                      |
|----------|------------------------------------------------------------------------------------------|
| 15       | Lotus Notes 6 est en cours d'installation. L'opération peut prendre quelques<br>minutes. |
|          | Etat:                                                                                    |
|          | Copie des nouveaux fichiers                                                              |
|          |                                                                                          |
|          |                                                                                          |
|          |                                                                                          |
|          |                                                                                          |
|          |                                                                                          |
|          |                                                                                          |
|          |                                                                                          |
|          | < Précédent Suivant > Annuler                                                            |
|          |                                                                                          |

#### Premier Lancement de Notes

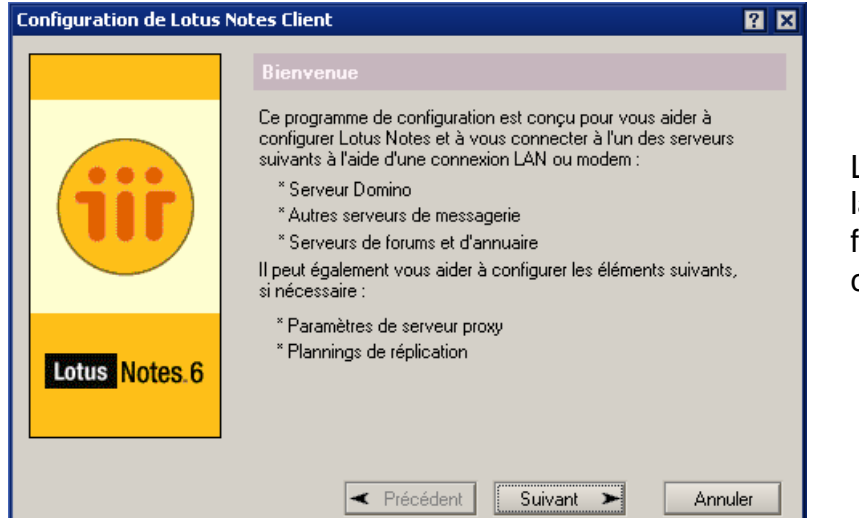

Lors du premier lancement il vous faut configurer le client Notes

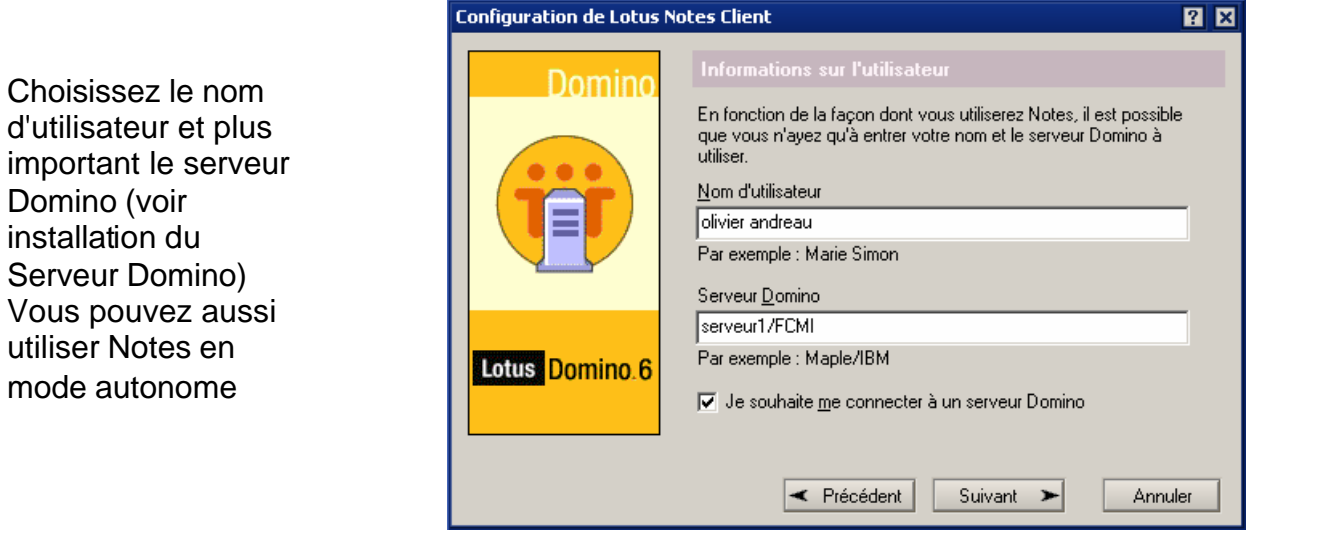

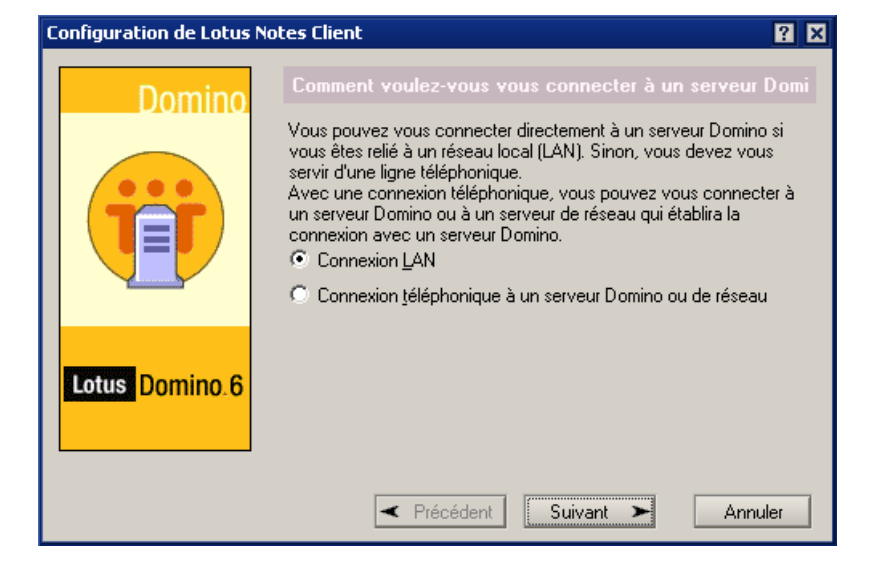

Choisissez le type de connexion

| Configuration de Lotus ( | Notes Client ? 🛛                                                                                                    |
|--------------------------|----------------------------------------------------------------------------------------------------|
| Domino                   | Informations de réseau du serveur Domino                                                                                                    |
|                          | Il est possible que Notes ait besoin d'informations complémentaires<br>pour se connecter à un serveur Domino via un réseau local.<br>Veuillez entrer le nom d'un serveur Domino auquel il est possible<br>d'accéder et vérifiez son orthographe.<br><u>S</u> erveur Domino |
|                          | serveur1/FCMI<br>Veuillez fournir des informations de réseau spécifiques pour<br>faciliter la recherche de ce serveur.                                                                                                    |
| Lotus Domino.6           | TCP/IP     Options       Adresse du serveur (par ex., nom d'hôte ou adresse IP)       192.9.200.37                                                                                                    |
|                          | Précédent Suivant      Annuler                                                                                                    |

Nom du serveur -Protocole et adresse IP

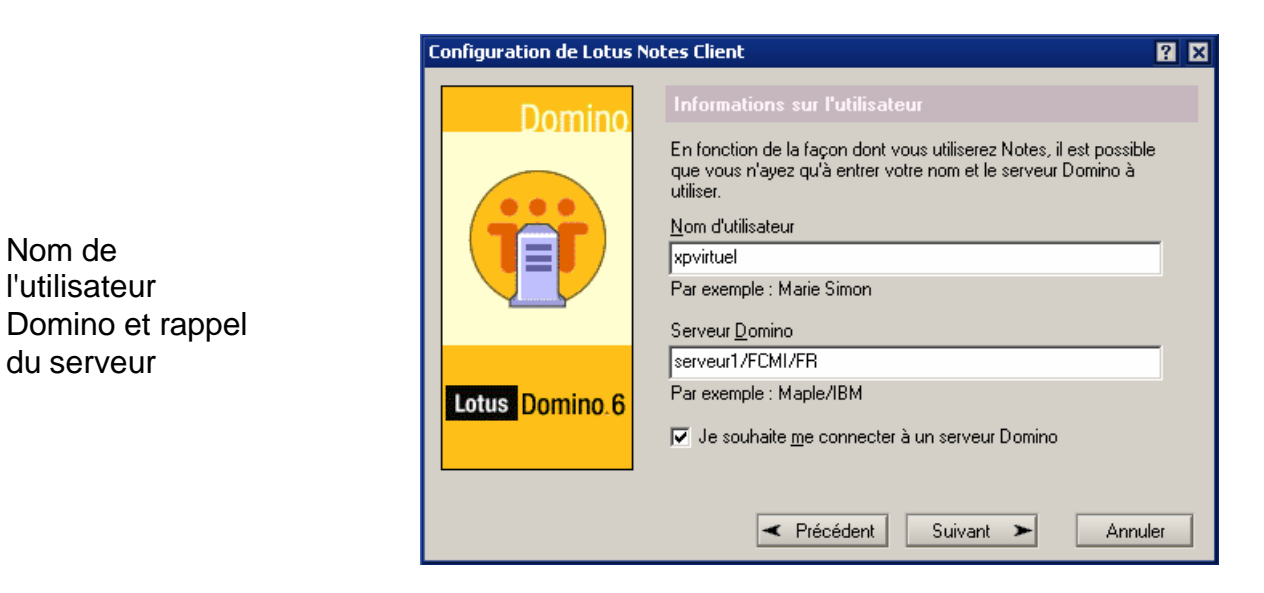

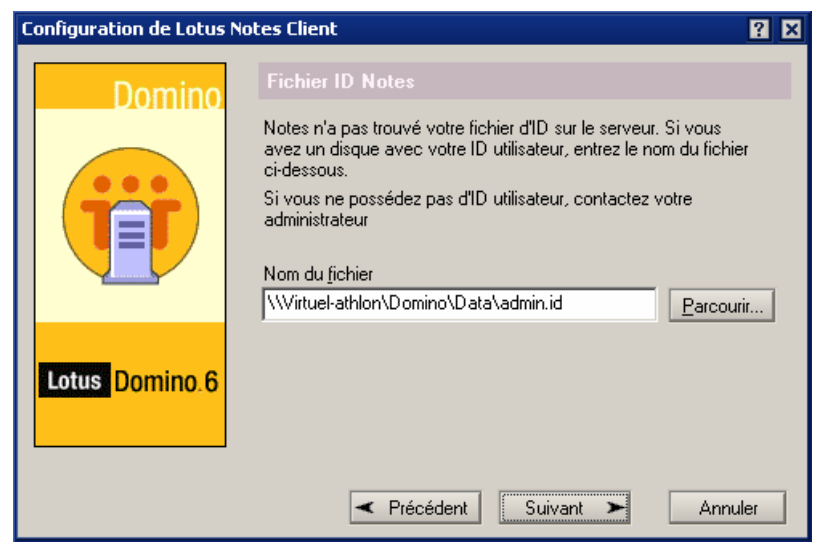

Pour vous connecter il faut un identifiant (fichier .id) créé lors de l'installation du serveur. Soit vous passez par le réseau pour le récupérer ou par disquette

Nom de

| Configuration de Lotus ( | Notes Client 🔋 🔀                                                                                                    |
|--------------------------|----------------------------------------------------------------------------------------------------|
| Internet                 | Services supplémentaires         Veuillez sélectionner les services à configurer :         ✓ Serveurs de messagerie [nternet (POP ou IMAP, SMTP)         ✓ Serveur de forums (NNTP)         ✓ Serveur de forums (NNTP)         ✓ Serveur de forums (NNTP)         ✓ Serveur de forums (NNTP)         ✓ Serveur de forums (NNTP)         ✓ Serveur de forums (NNTP)         ✓ Serveur de forums (NNTP) |
| Internet                 | <ul> <li>Serveurs pro<u>x</u>y Internet</li> <li>Paramètres de réplication pour l'envoi et la réception du courrier</li> </ul>                                                                                                    |
|                          | Précédent     Suivant     Terminer                                                                                                    |

Vous choisissez les services que vous désirez utiliser avec Notes (en fonction de ce qui est configuré sur le serveur Domino bien sur).

#### Configuration de la messagerie

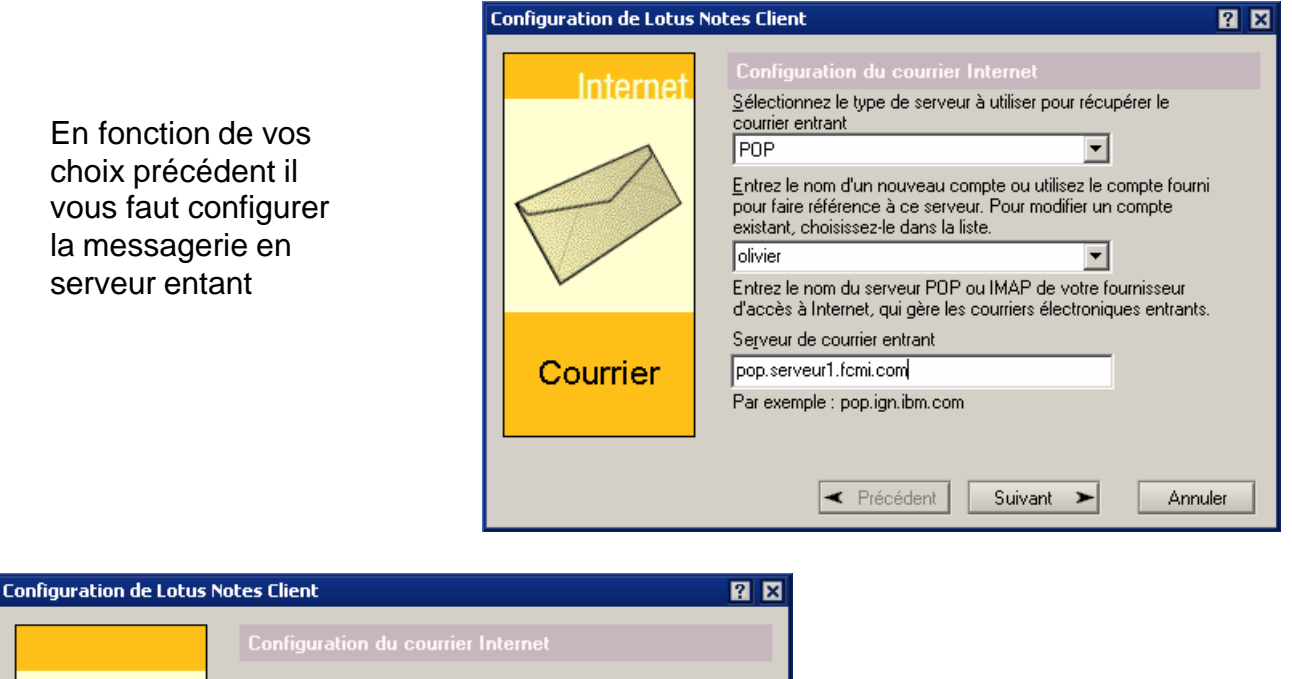

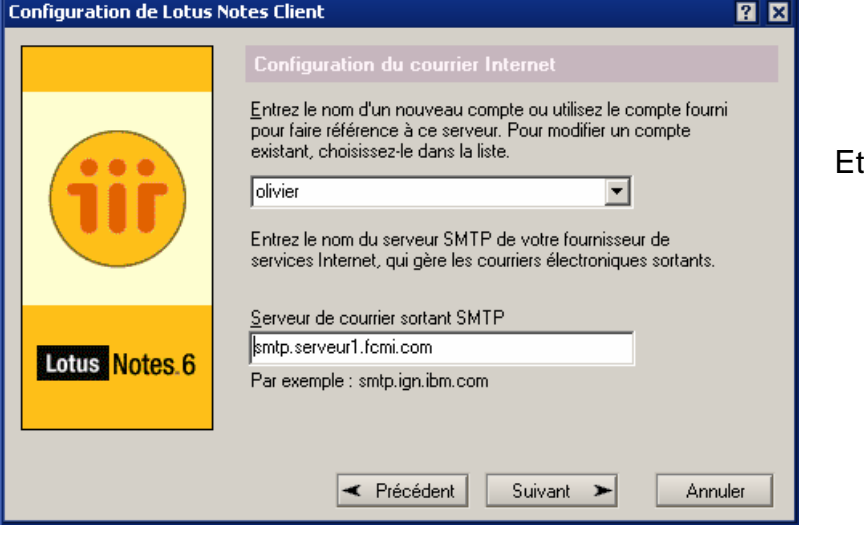

Et en serveur sortant

| Configuration de Lotus | Notes Client ? 🛛                                                                                                    |
|------------------------|----------------------------------------------------------------------------------------------------|
| Internet               | Configuration de la messagerie Internet                                                                                                    |
|                        | Entrez votre nom de connexion Internet et votre mot de passe.                                                                                                    |
|                        | Nom de connexion oandreau                                                                                                    |
| F /                    | Mot de passe XXXXXXXXXXXXXXXXXXXXXXXXXXXXXXXXXXX                                                                                                    |
|                        | Entrez de nouveau votre mot de passe pour confirmation.                                                                                                    |
| · ·                    | Mgt de passe XXXXXXXXXXXXXXXXXXXXXXXXXXXXXXXXXXX                                                                                                    |
| Courrier               | Certains fournisseurs d'accès à Internet exigent de se connecter<br>avec le protocole SSL (Secure Sockets Layer) pour accéder à<br>votre compte de messagerie.<br>Se <u>c</u> onnecter avec SSL |
|                        | Précédent     Suivant     Annuler                                                                                                    |

Le nom de la connexion et le mot de passe. Un outil vous permet d'éviter d'avoir à vous identifier pour Notes quand vous l'avez déjà fait sous Windows

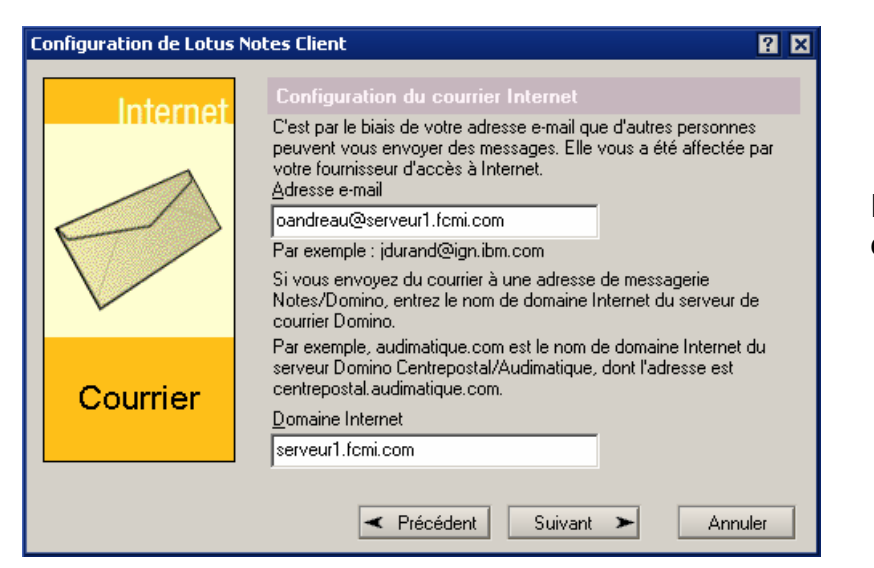

Fin de la configuration de la messagerie

#### **Configuration des News**

| Et maintenant<br>configuration des<br>News (en fonction<br>des choix<br>précédents) | Internet  | Connexion à un serveur de forums<br>Entrez le nom d'un nouveau compte ou utilisez le compte<br>fourni pour faire référence à ce serveur. Pour modifier un<br>compte existant, choisissez-le dans la liste.<br>Forums Internet  T T T T T T T T T T T T T T T T T T |
|-------------------------------------------------------------------------------------|-----------|----------------------------------------------------------------------------------------------------|
|                                                                                     | Nouvelles | <u>S</u> erveur de forums NNTP<br>news.serveur1.fcmi.com<br>Exemple : news.ign.ibm.com                                                                                                    |
|                                                                                     |           | Précédent     Suivant     Annuler                                                                                                    |

Configuration de Lotus Notes Client

? ×

| Configuration de Lotus N | otes Client ? 🛛                                                                                                    |
|--------------------------|----------------------------------------------------------------------------------------------------|
| Domino                   | Configuration de la réplication         Vous pouvez collecter plusieurs messages dans votre boîte de courrier en sortie, et les envoyer tous en une seule opération.         Vous pouvez planifier l'envoi et la réception du courrier aux horaires qui vous conviennent.         Combien de messages voulez-vous collecter dans votre boîte de courrier en sortie avant leur envoi?         Image: Ne pas envoyer automatiquement les messages sortants au serve |
| LAN                      | Je <u>désire planifier l'envoi et la réception du courrier.</u> Planification                                                                                                    |
|                          | Précédent     Suivant     Annuler                                                                                                    |

Et maintenant vous pouvez planifier l'envoi des messages (certain choix sont en fonction de votre connexion : téléphone, réseau ..)

## **Lotus Notes**

Après le 1<sup>ier</sup> lancement vous arrivez dans l'interface de Notes. Les questions précédentes ne vous seront bien plus posées.

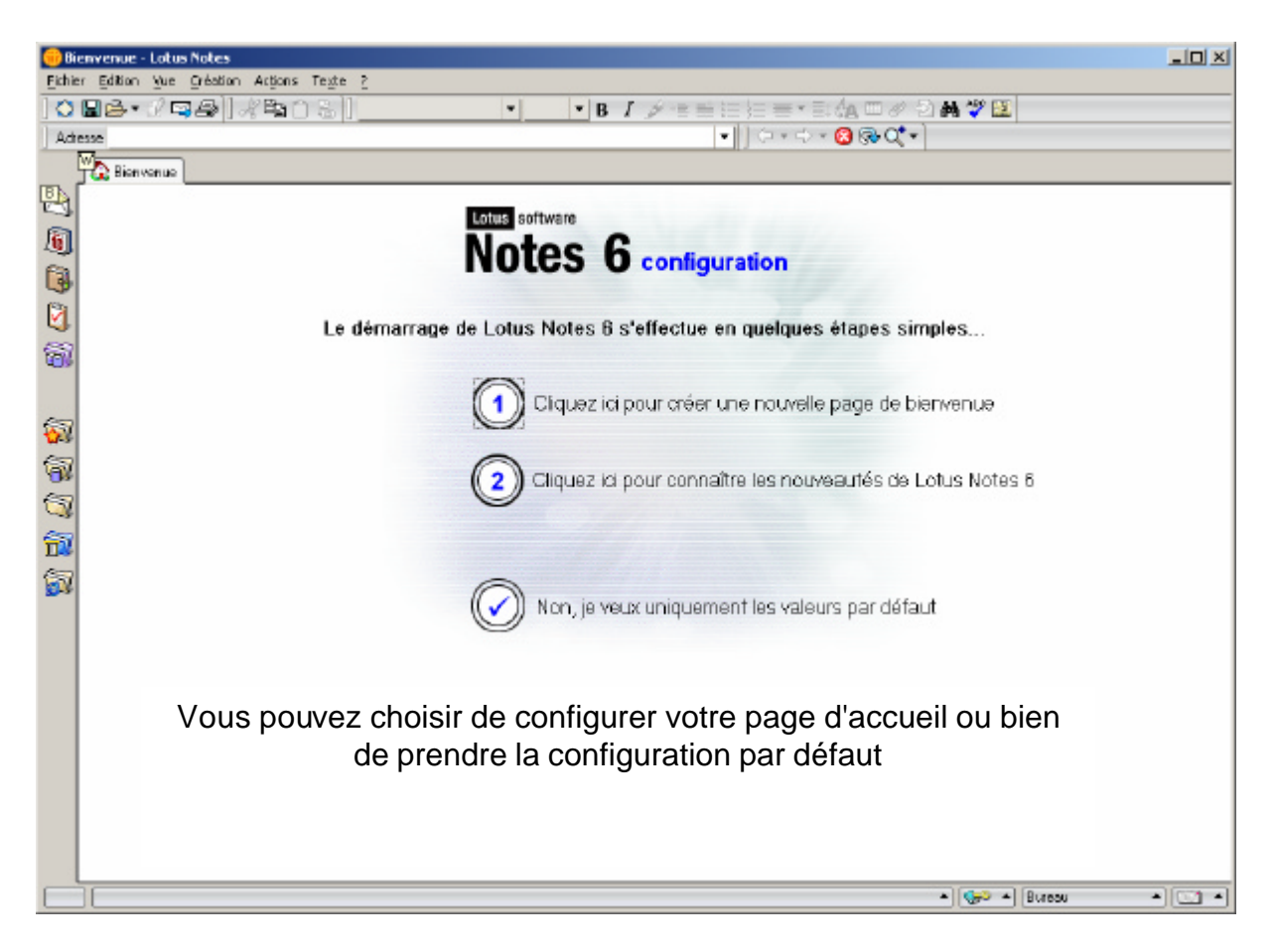

Si vous créez votre nouvelle page de Bienvenue laissez vous guider par l'assistant, c'est très simple.

| Nouvelle page                                                                                                    | × |
|----------------------------------------------------------------------------------------------------|---|
| Utilisez cet assistant pour personnaliser votre page de bienvenue. Cliquez sur Suivant pour continuer. Vous pouvez également cliquer sur Terminer à tout moment et utiliser les paramètres par défaut pour les onglets de l'assistant que vous n'avez pas encore modifiés.         Donnez un nom à votre page :       Olivier's home         Olivier's home       Numerous paramètres par défaut pour les onglets de l'assistant que vous n'avez pas encore modifiés.         Munuler <précédent< td="">       Suivant&gt;         Terminer</précédent<> |   |
| Nouvelle page                                                                                                    | × |

| Affichage de la page de bienvenue                                                                                                    |                                                                                                    |
|----------------------------------------------------------------------------------------------------|----------------------------------------------------------------------------------------------------|
| Choisissez si vous souhaitez concevoir votre page de bienver<br>(cadres) ou des champs de texte riche personnalisables (pag                                                                                                    | nue en utilisant des zones rectangulaires redimensionnables<br>je personnelle).                                                                                                    |
| Les cadres vous permettent ::<br>• d'utiliser un seul type de contenu par cadre<br>• de redimensionner la zone du cadre<br>• de modifier le contenu du cadre en utilisant le<br><u>'commutateur'</u> qui se trouve sur le côté droit de chaque<br>cadre | La page personnelle vous permet :<br>• Faites votre choix parmi une sélection de présentations<br>prédéfinies ou créez votre propre présentation<br>• Ajoutez des images personnelles, des applets, des liens<br>Web, des liens Notes, etc. pour agrémenter les<br>présentations prédéfinies que nous vous proposons<br>• de personnaliser les images et les couleurs d'arrière-plan |
| Mon choix : cadres                                                                                                    | C Mon choix : page personnelle                                                                                                    |
| Annuler                                                                                                    | t Suivant> Terminer                                                                                                    |

| N                  | ouvelle page                                                          |                                                                               |                                                                             | X                                                      |
|--------------------|-----------------------------------------------------------------------|-------------------------------------------------------------------------------|-----------------------------------------------------------------------------|--------------------------------------------------------|
|                    | Contenu du cadre                                                      |                                                                               |                                                                             |                                                        |
|                    | Sélectionnez le contenu de votre<br>amples informations sur les type  | page de bienvenue. Vous pou<br>s d'éléments que vous pouvez                   | ivez choisir jusqu'à six éléments. Clic<br>: choisir.                       | quez <u>ici</u> pour de plus                           |
| Vous choisissez    | Courrier en arrivée                                                   | Base de documents                                                             | 1 base de documents Notes                                                   | <b>•</b>                                               |
| ici les différents | 🔽 Agenda                                                              | 🗖 Système de fichiers                                                         | O dession de multime de Cabierri                                            |                                                        |
| éléments qui       | Liste des tâches en instance                                          | Page Web                                                                      | U dossier de systeme de fichiers                                            |                                                        |
| doivent            | Abonnements                                                           | Rechercher                                                                    | O page Web                                                                  |                                                        |
| apparaître dans    | I aches quotidiennes                                                  |                                                                               |                                                                             |                                                        |
| votro pago         | Insertion d'un panneau de pr                                          | évisualisation                                                                |                                                                             |                                                        |
| volle page         | Le panneau de prévisualisation v                                      | ous permet de visualiser le co                                                | ntenu d'un document sélectionné. D                                          | ans l'image ci-dessous, la                             |
|                    | flèche noire pointe vers le panne                                     | au de prévisualisation, mis en                                                | évidence dans la bordure noire.                                             |                                                        |
|                    |                                                                       |                                                                               |                                                                             |                                                        |
|                    |                                                                       |                                                                               |                                                                             |                                                        |
|                    |                                                                       |                                                                               | 127.05 MY                                                                   |                                                        |
|                    | Vous pouvez utiliser un panneau<br>bienvenue : le courrier en arrivée | de prévisualisation si vous util<br>. l'agenda, la liste de tâches e          | lisez également l'un des éléments su<br>n instance, les abonnements ou la b | uvants dans votre page de<br>ase de documents. Lorsque |
|                    | vous cliquez sur l'un de ces élém                                     | ents dans votre page de bienv                                                 | venue, le message du panneau de pr                                          | révisualisation par défaut                             |
|                    | sera remplacé par le document s<br>d'un commutateur. Si yous chois    | ur lequel vous avez cliqué. Le<br>issez d'inclure le pappeau de               | panneau de prévisualisation (comm<br>prévisualisation, le panneau de com    | ie tous les cadres) dispose                            |
|                    | disponible pour utilisation dans v                                    | otre agencement de cadres.                                                    | provincialitation, to <u>particula do com</u>                               |                                                        |
|                    |                                                                       |                                                                               |                                                                             |                                                        |
|                    |                                                                       |                                                                               |                                                                             |                                                        |
|                    |                                                                       |                                                                               | 1 1                                                                         |                                                        |
|                    |                                                                       | Annuler <précédent< td=""><td>Suivant&gt; Terminer</td><td></td></précédent<> | Suivant> Terminer                                                           |                                                        |
|                    |                                                                       |                                                                               |                                                                             |                                                        |

| ELERAL PUR                                                                                                    | Cristion Actions Texts                                                                                                    | 2                                                                                           |                                                                                                    |                      |                                                                          |                                     |
|----------------------------------------------------------------------------------------------------|----------------------------------------------------------------------------------------------------|---------------------------------------------------------------------------------------------|----------------------------------------------------------------------------------------------------|----------------------|--------------------------------------------------------------------------|-------------------------------------|
|                                                                                                    | Alkhow                                                                                                    | NO.                                                                                         | - B / / ===                                                                                                    | 日本日本日本日の             | - D 🗛 💞 💷                                                                |                                     |
| 100                                                                                                    |                                                                                                    |                                                                                             | •                                                                                                    | ] ¢ • ⊂ • 🗿 🖗 🕅      | •                                                                        |                                     |
| Bierwenae                                                                                                    | 1                                                                                                    |                                                                                             |                                                                                                    |                      |                                                                          |                                     |
| <cretour la<br="" à="">première<br/>configuration</cretour>                                                                                                    | Page de bienvenue<br>Olivier's hame<br>Orêrr une nou                                                                      | actuellament sélactionni<br>                                                                | to :<br>]                                                                                                    | Ett                  | oom bliver cette.<br>Dage<br>Supplimer – Supprimer cette page de bierven | ontenu, za prézentation, etc.<br>Vě |
|                                                                                                    |                                                                                                    |                                                                                             | Options                                                                                                    | de la page d'accueil | •                                                                        |                                     |
| S Courrier                                                                                                    | en arrivés                                                                                                    |                                                                                             | resses personnel                                                                                                    |                      |                                                                          |                                     |
| Créer mêmo                                                                                                    | Répondre * Répond                                                                                                    | re á tous * Faire suivre                                                                    | * Supprimer Dossier * Cop                                                                                                    | Créer - Nodil        | er contact Supprimer contact Annuaires. On                               | éermémo Planifierréunion Out        |
| 0                                                                                                    | i o Data :                                                                                                    |                                                                                             | Build                                                                                                    | Nam ×                | Adre so e á le circini que                                               | Téléphone(s)                        |
|                                                                                                    |                                                                                                    |                                                                                             |                                                                                                    | •                    |                                                                          |                                     |
| 4<br>St Agenda -<br>Plantfer une r<br>C) Juar -                                                                                                    | Sanday 26 Septemb<br>réurion   Nouveau *   (<br>  1) Semaine *                                                            | os 2004<br>Julis *<br>10 Mais *                                                             | auptembre 2004 -                                                                                                    | •                    | Voici un exemp<br>présentation par                                       | ole de<br>mi bien                   |
| 4<br>Planifer une r<br>D Jaar -<br>und - 20 septe                                                                                                    | Sanday 26 Septemb<br>réurion   Nouveau *   0<br>  10 Semaine *  <br>embre 2004                                            | as 2004<br>Julis •<br>Ohdain •<br>jaudi-23 sej                                              | suptembre 2004 -<br>ptembre 2004                                                                                                    |                      | Voici un exem<br>présentation par<br>d'autre                             | ole de<br>mi bien                   |
| Agenda<br>Planfor une r<br>(0) Jaar -<br>tundi - 20 septi<br>mardi- 21 sept<br>mercredi - 22 s                                                                                                    | Sunday 26 Goptomb<br>réunion Nouveau * (<br>Semanine *<br>semtre 2004<br>tembre 2004<br>septembre 2014                    | es 2004<br>utils *<br>© Maia *<br>jeudi- 23 se<br>vendred - 24<br>samed- 25<br>dmanche - 25 | septembre 2004 -<br>ptembre 2004<br>I septembre 2004<br>Septembre 2004<br>Vij septembre 2004                                          |                      | Voici un exem<br>présentation par<br>d'autre                             | ole de<br>mi bien                   |
| Agenda     Agenda     Agenda | Bunday 26 Goptemb<br>réurion Nouveau * (<br>C) Semaine *<br>embre 2004<br>tembre 2004<br>septembre 2014<br>septembre 2014 | ar 2004<br>Julis •<br>jeudi- 23 se<br>vendred - 24<br>isamed - 25<br>dimatche - 2           | septembre 2004 -<br>ptambre 2004<br>I septembre 2004<br>Septembre 2004<br>Septembre 2004<br>Se septembre 2004<br>Traste 14 semsine(s) |                      | Voici un exem<br>présentation par<br>d'autre                             | ole de<br>mi bien                   |
| Agenda     Agenda     Agenda     Agenda     Agenda     Agenda     Agenda     Agenda     Agenda     Agenda     Agenda     Agenda     Agenda     Agenda     Agenda     Agenda     Agenda     Agenda                                                                                                        | Banday 26 Boptamb<br>réurion Noureau * (0<br>0) Semaine * (<br>embre 2004<br>tembre 2004<br>septembre 2014<br>semaine 30  | er 2004<br>hulls •<br>jaudi- 23 se<br>vendred - 24<br>samed - 25<br>dimande - 2             | suptembre 2004 -<br>ptembre 2004<br>i septembre 2004<br>septembre 2004<br>to septembre 2004<br>to septembre 2004<br>to septembre 2004 |                      | Voici un exem<br>présentation par<br>d'autre                             | ole de<br>mi bien                   |

Pour plus d'information n'hésitez à consulter l'excellente aide qui accompagne ce produit (si vous l'avez installez ??)

|                        |                                             | Zone d'adresse                                                                                                    | Onglets de feni                                                                                                    | être Boutons d                                                | de la barre d'ac         | ctions de la vue Courrier en arrivé                                                                      | e                  |  |
|------------------------|---------------------------------------------|----------------------------------------------------------------------------------------------------|----------------------------------------------------------------------------------------------------|---------------------------------------------------------------|--------------------------|----------------------------------------------------------------------------------------------------|--------------------|--|
|                        | Fichie                                      | ar Edition ?                                                                                                    |                                                                                                    |                                                               |                          |                                                                                                    |                    |  |
| Barres d'outils        | . ] ◇ 교 · · · · · · · · · · · · · · · · · · |                                                                                                    |                                                                                                    |                                                               |                          |                                                                                                    |                    |  |
| Ē                      |                                             | Bienvenue 🔛 bonjour - Cou                                                                                                    | urrier en arrivée X 🗿 bonjou                                                                                                    | r - Agenda X 🙀 Réplica                                        | ation X                  | Supprimer Dossier      Conier                                                                            | dans • Outils •    |  |
|                        | 1                                           | de gabriel staunton                                                                                                    | Qui ^                                                                                                    | Date ~                                                        | Taille ~                 | Sujet                                                                                                    |                    |  |
| Barre des →<br>signets |                                             | Courrier en crivée Brouillons Corbeille Corbeille Corbe | Sarah french<br>The mary french<br>The Domain<br>The Domain | 06/09/2002<br>06/09/2002<br>(Server: 06/09/2002<br>06/09/2002 | 772<br>780<br>736<br>834 | Bonjour -<br>Planifier une réunion<br>09:00 - 10:00 Réunion<br>Vérifier si tous les invités obligatoire: | peuvent participer |  |
|                        |                                             | Local                                                                                                    | •                                                                                                    |                                                               | Prévisualiser            | •                                                                                                    | Þ                  |  |
| Barre d'état —         | 6                                           |                                                                                                    |                                                                                                    |                                                               |                          | 🔺 🖘 🔺 (Bureau                                                                                            | • •                |  |

Capture venant de l'aide Lotus Notes